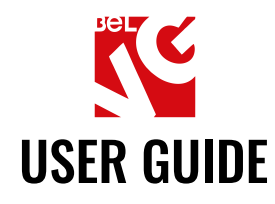

# **PRODUCT TABS**

# Our support team:

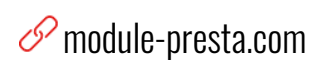

🖲 store.belvg

⊠ store@belvg.com

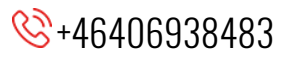

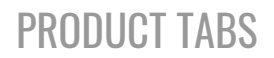

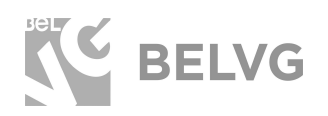

# **Table of contents**

| Introduction to Product Tabs      | 2  |
|-----------------------------------|----|
| Overall Information               | 3  |
| How to Install                    | 4  |
| How to Deactivate                 | 4  |
| How to Configure                  | 5  |
| Configuring General Settings      | 5  |
| Creating Global Tabs              | 6  |
| Configuring product-specific tabs | 9  |
| How to make tabs with attachments | 12 |
| How to Use                        | 15 |
| Feedback                          | 22 |

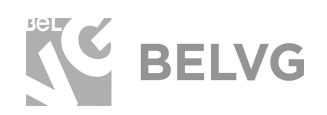

# **1. Introduction to Product Tabs**

The Product Tabs extension is a perfect way to improve product description on your Prestashop store. The default Prestashop product page layout allows having only two tabs for product description, which sometimes may not be sufficient enough to let you highlight all advantages and peculiarities of your products. The Product Tabs module lets you add different types of additional information and neatly arrange product description, add extra text blocks, product images, videos and even upload documents that you may want your customers to be able to download.

### Key features:

- Add unlimited number of tabs;
- Create **product specific and global tabs**: you may create unique tabs that will be available only for some specific products or general tabs that will be available for all goods in your store;
- Create custom rules to display specific tabs only for selected manufacturers, categories or groups of customers;
- Different types of tabs supported: product description, contact form, simple content block, attachments, videos, images, etc.;
- WYSIWYG-editor lets you easily create and modify the content of your tab: add images, video files, tables, bold and italic text, create ordered and unordered lists, etc.
- Use drag-and-drop to reorder multiple tabs in the list;

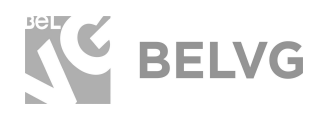

- Upload **PDF and DOC files:** upload a document file in your admin dashboard and customers will be able to download it from the tab;
- Customize tab background colors and text styles.

### **Overall information**

Good product description is one of the keys to successful selling. The way you present your goods, the information that is provided as well as additional media support can quickly turn some hard sell product into a real best seller.

Unfortunately, the default Prestashop means of product presentation are quite scarce and give very few possibilities for customization. Neither you can create individual rules of product description for several products or product categories. But using the Product Tabs module you can easily overcome this problem and supply each product on your store with additional text, image and supporting video material.

The Product Tab module allows you create unlimited number of additional tabs on each product page and arrange them either as vertical or horizontal orientation or stack as accordion.

The module supports various types of tabs, so you can add not only simple text blocks, but also unique product descriptions, contact forms, product details or attach files that your users will be available to download right from the page. There is no limit for the number of tabs that you can create.

The extension also allows you create custom rules to display different types of tabs for different user groups.

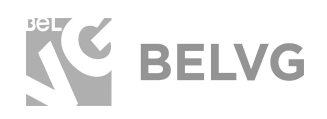

# 2. How to Install

- Go to Modules → Modules and Services → upload the module on the server using the Upload a Module button.
- In the dropdown list choose Product Page → find Product Tabs on the opened page → click Install.
- Go to Advanced Parameters → Performance → Disable cache → click the Clear Smarty Cache button.
- Once you finish configuring and creating your product tabs go back to Advanced Parameters → Performance and enable cache back.

# How to Deactivate

- 1. Go to Modules → Modules and Services.
- 2. Switch to the Installed Modules tab.
- Select the Product Tab module in the list → in dropdown list select the Uninstall option.
- Once the module is uninstalled go to Advanced Parameters → Performance → click the Clear Smarty Cache button.

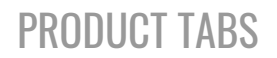

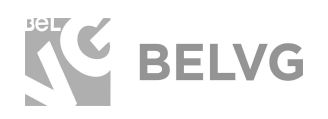

# 3. How to Configure

**Note:** The Product Tab module has been developed and tested only on the default Prestashop theme, so the setting descriptions and screenshots provided in this manual may differ from those you may see if using some custom theme.

### **Configuring General Settings**

Once the module is installed you can start with configuring general settings: selecting color, styles and types of tabs that you wish to display on your product pages.

Log into your admin panel and go to **Product Tab**  $\rightarrow$  **Product Tab Settings**. The settings menu will offer the following options to configure:

- Product tab type: select to add vertical, horizontal or accordion tabs;
- Background color tabs: select color for the background tabs;
- Font color tabs: specify font color;
- Background color of selected tabs: choose color for selected tabs;
- Font color of selected tabs: specify font color for selected tabs.

| Customers            | Product Tab Type                  | Vertical                                          |
|----------------------|-----------------------------------|---------------------------------------------------|
| Customer Service     |                                   | You can choose global tab type.                   |
| Stats                | Background color tabs             | #2fb5d2                                           |
| IMPROVE              | Fast color tabe                   | +                                                 |
| Modules              | Font color tabs                   | *****                                             |
| Design               | Background color of selected tabs | #00d4ff 🥥                                         |
| Shipping             |                                   |                                                   |
| Payment              | Font color of selected tabs       | ******                                            |
| International        |                                   | 7                                                 |
| Product Tab          |                                   | (                                                 |
| Product Tab Settings |                                   | 1                                                 |
| Global Product Tabs  |                                   | Choose product tab type                           |
|                      |                                   | and use colors suitable<br>for your store's style |

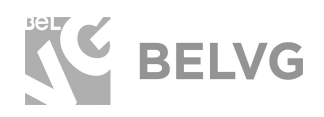

## **Creating Global Tabs**

Global tabs can be available either for all products in your store or only for selected categories, manufacturers or suppliers.

To create a global tab go to the **Product Tab → Global Product Tabs** section and click the **Add New** button.

There you will have to set up the following options:

• **Tab Type:** you can choose to add a contact form, text block, description or product details.

**Product Description** and **Product Details** are default Prestashop tabs which are automatically added to the module, therefore the content for these tabs should be managed under the respective menus in the admin settings:

- Product Description: Catalog → Products → enter the product edit menu
   → Basic Settings tab → Description tab.
- Product Details: Catalog → Products → enter the product edit menu →
   Basic Settings tab → Features.

The **Contact Form** tab is using a predefined template which can be customized by editing the template source code.

- **Title**: give title to the new tab the given name will be used right on your frontend;
- **Content:** enter the required text. You can modify the font style, insert images, videos or tables.
- **Category:** choose categories where the new tab will be displayed.

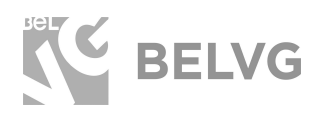

Quick Access - Q - Search

Product Tab / Global Product Tabs

Add new

|                   | Tab type | content 🔻                                                                              |
|-------------------|----------|----------------------------------------------------------------------------------------|
|                   | * Title  | Delivery & Returns                                                                     |
|                   |          |                                                                                        |
|                   | Content  |                                                                                        |
|                   |          | Standard Delivery                                                                      |
|                   |          | Free – spend over €22.20.                                                              |
|                   |          | Returns from France Return through your nearest InPost Locker in over 1.100 locations. |
|                   |          | ······                                                                                 |
|                   |          |                                                                                        |
|                   | Category |                                                                                        |
|                   |          |                                                                                        |
|                   |          | Home                                                                                   |
|                   |          | Somen                                                                                  |
| Select categories |          | ✓ • T-shirts                                                                           |
| will be displayed |          |                                                                                        |
|                   |          | E Dresses                                                                              |
|                   |          | Casual Dresses                                                                         |
|                   |          | Evening Dresses                                                                        |

• **Manufacturers, suppliers:** specify the list of manufacturers and suppliers that will be able to view this tab.

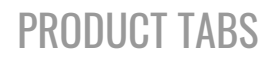

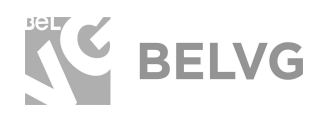

• **Group access:** create a custom rule and select the groups of customers that will be able to see this tab. The groups that you enable here will be able to view the tab on the product page. While the groups of customers that are excluded in that option will not be able to see the tab on the frontend.

| DUCT TAB                       |              |                                                                    |
|--------------------------------|--------------|--------------------------------------------------------------------|
|                                | Tab type     | content •                                                          |
|                                | * Title      | Delivery & Returns                                                 |
|                                | Content      | ↔ ▲ ₿ ℤ 및 ∓ 쾟 ⊕ ≣ • ⊟ • ⊟ • ■ • ■                                  |
|                                |              | Standard Delivery                                                  |
|                                |              | Free – spend over €22.20.                                          |
|                                |              | Returns from France                                                |
|                                |              | Return through your nearest InPost Locker in over 1,100 locations. |
|                                |              |                                                                    |
| Specify the manufacturers,     |              |                                                                    |
| suppliers, groups of customers | Category     |                                                                    |
| that will be able to see       |              |                                                                    |
| the global tab                 |              | 🔲 🖿 Home                                                           |
| /                              |              | $\frown$                                                           |
|                                |              |                                                                    |
| M                              | anufacturers | Fashion Manufacturer                                               |
|                                |              |                                                                    |
|                                |              |                                                                    |
|                                | Suppliers    | Fashion Supplier                                                   |
|                                |              |                                                                    |
|                                |              |                                                                    |
| 1                              | Displayed    | YES NO                                                             |
|                                |              |                                                                    |
|                                | roup access  | ID Group name                                                      |
|                                |              | 2 Guest                                                            |
| 1                              |              | ✓ 3 Customer                                                       |
|                                |              |                                                                    |
|                                |              |                                                                    |

### Once the setup is ready, click the **Save** button.

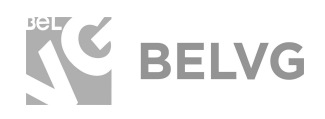

### Configuring product-specific tabs

To add tabs only to a specific product you need to navigate to Catalog  $\rightarrow$  Products  $\rightarrow$  click to edit the required product  $\rightarrow$  switch to the Modules tab  $\rightarrow$  click Add a Product Tab.

| Dashboard   | Printed       | Chiffon Dres              | 55                |              |             | /       | Standard product 🔻  |
|-------------|---------------|---------------------------|-------------------|--------------|-------------|---------|---------------------|
| Catalog     |               |                           |                   |              |             |         | $\frown$            |
|             | Basic set     | tings Com                 | binations Shi     | pping Pric   | ng SEO      | Options | Modules             |
| Product Tab |               | 0-                        |                   |              | 0           |         |                     |
|             | 🤿 Produ       | uct Tabs                  |                   |              |             |         | Module to configure |
| =           | Module create | es a new tabs on the fron | tend product page |              |             |         | Product Tabs        |
|             |               | $\frown$                  | -                 | h h          |             |         |                     |
|             | 6             |                           |                   | ib types: 👔  |             |         |                     |
|             | (             | Add a product tab         | X                 | Horizontal   |             |         |                     |
|             |               |                           | · · \             |              |             |         |                     |
|             |               | Title                     |                   |              |             |         | Active              |
|             |               |                           |                   |              |             |         |                     |
|             | 1             | Title                     | It's eas          | y to specify | an additioi | nal     |                     |
|             |               |                           | tab for           | a product.   |             |         |                     |
|             | 4             | Product Detai             | ls                |              |             |         |                     |
|             |               |                           | Go to ti          | he Product S | Settings -> |         |                     |
|             | 3             | Description               | Switch            | to the "Mod  | ules Optio  | ns"->   |                     |
|             |               |                           | Click to          | Add a proc   | luct tab"   |         |                     |
|             | 2             | Contact Form              |                   |              |             |         |                     |
|             |               |                           |                   |              |             |         |                     |
|             |               |                           |                   |              |             |         |                     |

Then configure the next options:

- **Tab type:** you can choose to add vertical, horizontal or accordion tabs. The module also lets you specify the type of content you wish to display: either a simple text block or a contact from, description page or some product attachments.
- Title: the name will be used on the frontend as the tab header.
- **Content:** enter the required text. You can modify the font style, insert images, videos or tables.

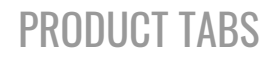

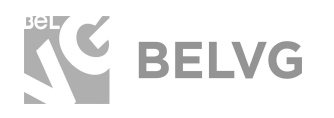

• **Group access:** create a custom rule and select the type of users that will be able to see this tab.

| Tab types* 🛐                                            |                                                          |                       |
|---------------------------------------------------------|----------------------------------------------------------|-----------------------|
| content                                                 |                                                          |                       |
| Title*                                                  |                                                          |                       |
| Size & Fit                                              |                                                          |                       |
| Content                                                 |                                                          |                       |
| <> <u>A</u> B <i>I</i> <u>U</u> ∓ 77                    |                                                          |                       |
| Model wears: UK S/ EU S/<br>Model's height: 174 cm/5'8. | JS XS<br>5"                                              |                       |
| $\frown$                                                |                                                          |                       |
|                                                         | Group name                                               |                       |
| ☑ 1                                                     | Visitor                                                  |                       |
| 2                                                       | Guest                                                    |                       |
|                                                         | Customer                                                 |                       |
| Active                                                  |                                                          |                       |
| Selec<br>that<br>the p                                  | t the type of users<br>will be able to see<br>roduct tab |                       |
| online                                                  |                                                          | DUPLICATE GO TO CATAL |

After you are ready click the **Save Tab** button and the new tab will appear on the selected product page.

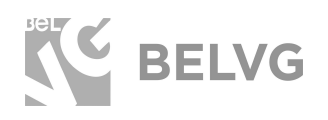

All product tabs that you create will be listed right under the **Modules** tab in the selected product settings. You can change the order of the tabs by drag-and-dropping them into the right place.

| Printed C        | nition          | Dress                   |            |                               |                               | 5                           | tandard product 👻 |       |
|------------------|-----------------|-------------------------|------------|-------------------------------|-------------------------------|-----------------------------|-------------------|-------|
| Basic settir     | ngs             | Combinations            | Shipping   | Pricing                       | SEO                           | Options                     | Modules           |       |
| - Product        | t Tabs          |                         |            |                               |                               | Mc                          | odule to configur | е     |
| Module creates a | a new tabs on t | he frontend product pag | çe         |                               |                               | P                           | roduct Tabs       |       |
|                  |                 |                         | Tab types: | 2                             |                               |                             |                   |       |
| <b>G</b> A       | dd a product t  | tab                     | Horizonta  | I                             |                               |                             |                   |       |
|                  | Title           |                         |            |                               |                               |                             | Active            | Posit |
| 1                | Title           |                         |            |                               |                               |                             |                   | \$    |
| 4                | Product         | t Details               |            |                               |                               | A                           |                   | \$    |
| 3                | Descrip         | tion                    |            |                               |                               | /                           | ×                 | \$    |
| 2                | Contact         | Form                    |            | Easily activa<br>change their | te or deactiv<br>order by dra | ate tabs,<br>g-and-dropping | $\times$          | Ĵ     |

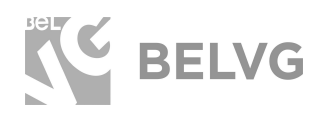

### How to make tabs with attachments

The Product Tab module allows creating tabs with attachments: you can upload a PDF, DOC or other documents which your customers will be able to download from your web-store.

To upload a file to a product page go to **Catalog**  $\rightarrow$  **Products**  $\rightarrow$  enter the edit menu of a product  $\rightarrow$  switch to the **Options** tab - click the **Attach a New File** button.

| Where do you want your product to appear?                                                       |                                                             |
|-------------------------------------------------------------------------------------------------|-------------------------------------------------------------|
| Everywhere                                                                                      |                                                             |
| Available for order                                                                             | b only (not sold in your retail store)                      |
| Tags                                                                                            |                                                             |
| Use a comma to create separate tags. E.g.: dr                                                   | ress, cotton, party dresses.                                |
|                                                                                                 |                                                             |
| Tags facilitate the product search for curves                                                   | ustomers using the search bar. Read more                    |
| Condition & Defense                                                                             |                                                             |
| Condition & References                                                                          |                                                             |
| Condition 2                                                                                     | Display condition on product page                           |
| New                                                                                             | Display condition on product page                           |
| ISBN D                                                                                          | EAN-13 or IAN barcode                                       |
|                                                                                                 |                                                             |
|                                                                                                 | ~                                                           |
| UPC barcode 💽                                                                                   |                                                             |
|                                                                                                 |                                                             |
|                                                                                                 |                                                             |
| Customization                                                                                   |                                                             |
| Customers can personalize the product by enter                                                  | tering some text or by providing custom image files.        |
| + Add a customization field                                                                     |                                                             |
|                                                                                                 |                                                             |
|                                                                                                 |                                                             |
| Attached files                                                                                  | y on the product page (instructions, manual, recipe, etc.). |
| Attached files<br>Add files that customers can download directly                                |                                                             |
| Attached files<br>Add files that customers can download directly<br>There is no ottachment yet. |                                                             |
| Attached files<br>Add files that customers can download directly<br>There is no attachment yet. |                                                             |
| Attached files<br>Add files that customers can download directly<br>There is no attachment yet. |                                                             |

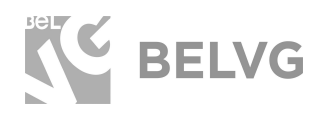

Next, switch to the **Modules** tab and click **Add a Product Tab.** 

### In the Tab Types dropdown select Product Attachments.

|             |                   | Tab types: 🝞                               |  |
|-------------|-------------------|--------------------------------------------|--|
| Add a produ | ct tab            | Vertical                                   |  |
| New pr      | roduct tak        | )                                          |  |
| product_a   | attachments       |                                            |  |
| Title*      |                   |                                            |  |
|             |                   |                                            |  |
| Title       |                   |                                            |  |
| Title       |                   |                                            |  |
| Title       | ID                | Group name                                 |  |
|             | ID<br>1           | Group name<br>Visitor                      |  |
| Title       | ID<br>1<br>2      | Group name<br>Visitor<br>Guest             |  |
|             | ID<br>1<br>2<br>3 | Group name<br>Visitor<br>Guest<br>Customer |  |
| Title       | ID<br>1<br>2<br>3 | Group name<br>Visitor<br>Guest<br>Customer |  |

Give name to the tab and then select the groups of customers that will be able to download that file from your store.

**Note:** The attachment tabs are product-specific, so you can create individual attachments for each separate product on your store. But it is possible to control groups of attachments on global scale: to enable/disable attachments for specific product categories, manufacturers or suppliers.

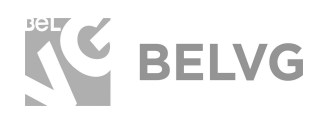

To create a global product attachments rule go to **Product Tab**  $\rightarrow$  **Global Product Tabs**  $\rightarrow$  click **Add New**.

In the **Product Type** dropdown choose Product Attachments.

Give name to the attachment tab.

Choose **Category**, **Manufacturers** and **Suppliers** for which this new global attachment tab will be enabled.

Finally, select the groups of customers that will be able to see the global tab on your store in the specified categories.

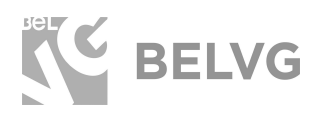

# 4. How to Use

It's time to get see how the new tabs look like on the frontend. As soon as you set up any product tab and click to activate it — the respective tab will appear for the specified product or all products under the selected category.

You can arrange your product tabs in different ways.

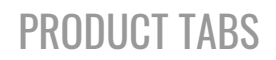

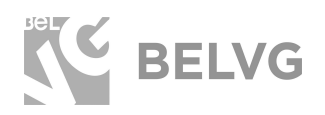

### Horizontal:

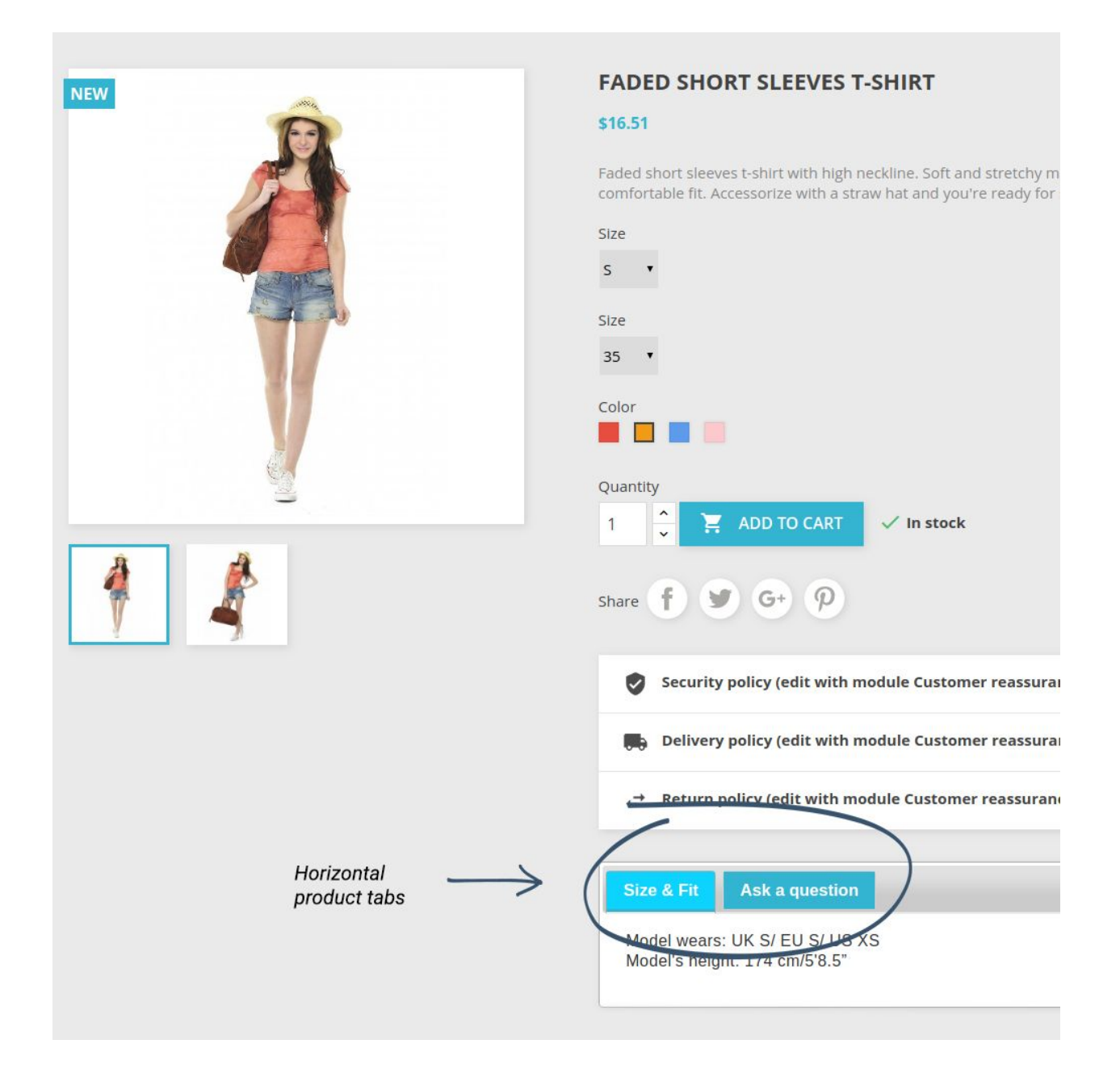

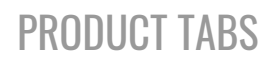

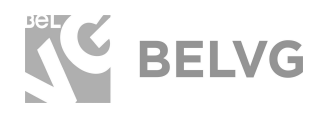

### Vertical:

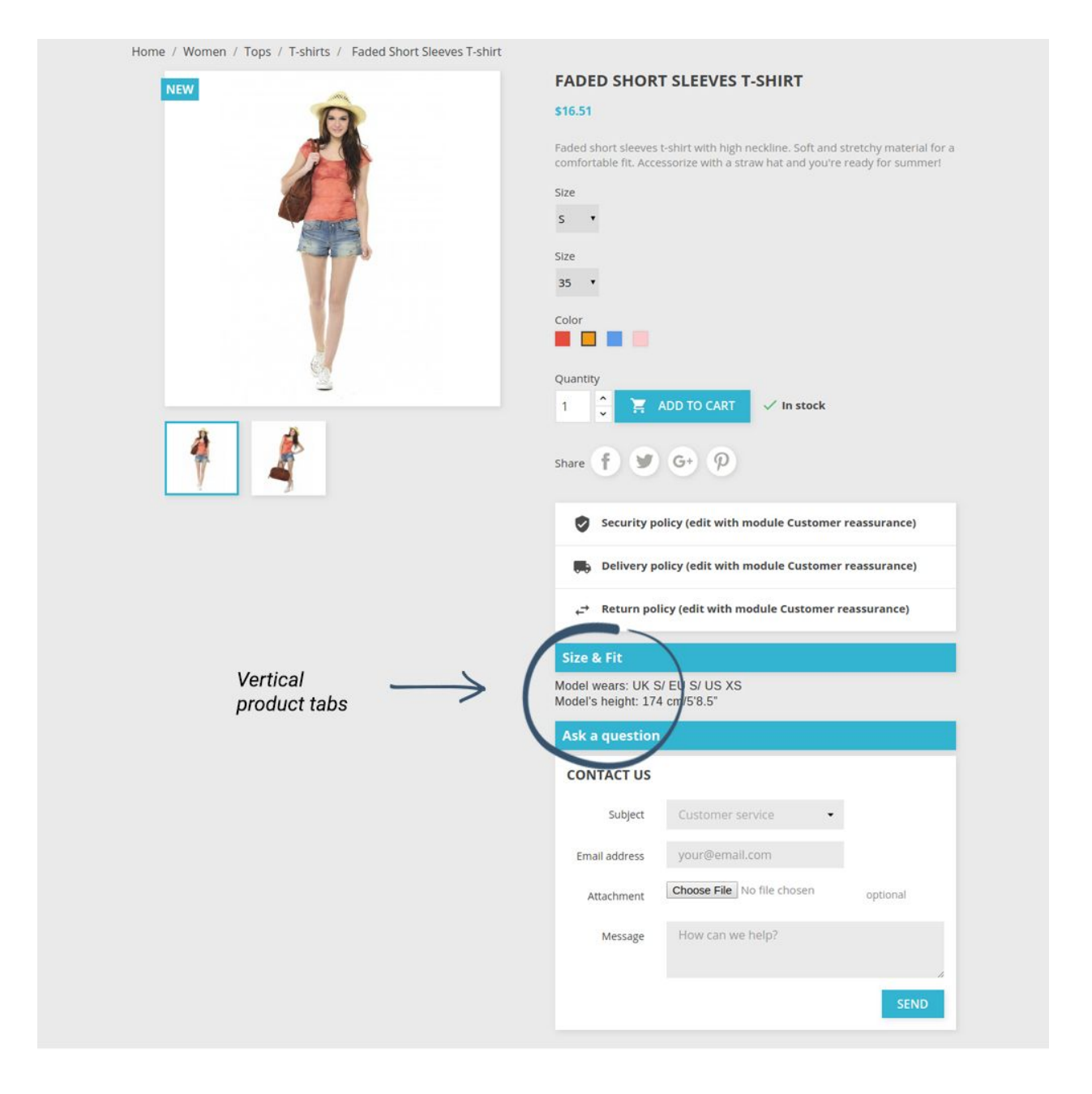

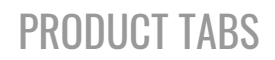

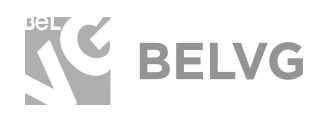

### Accordion view:

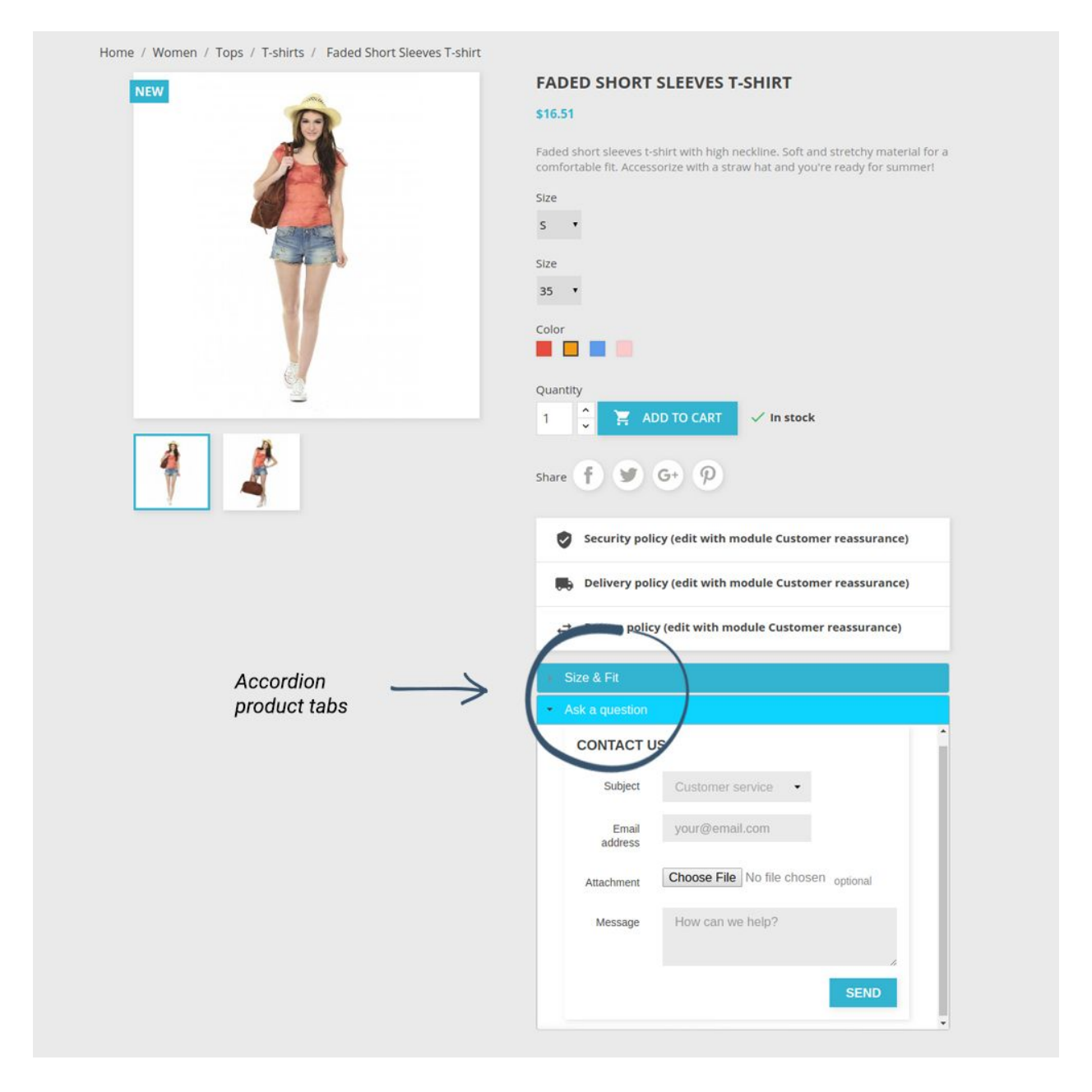

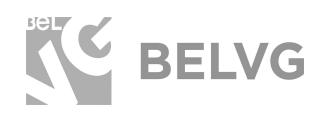

Apart from simple text block you can generate other types of tabs, such as **contact forms**:

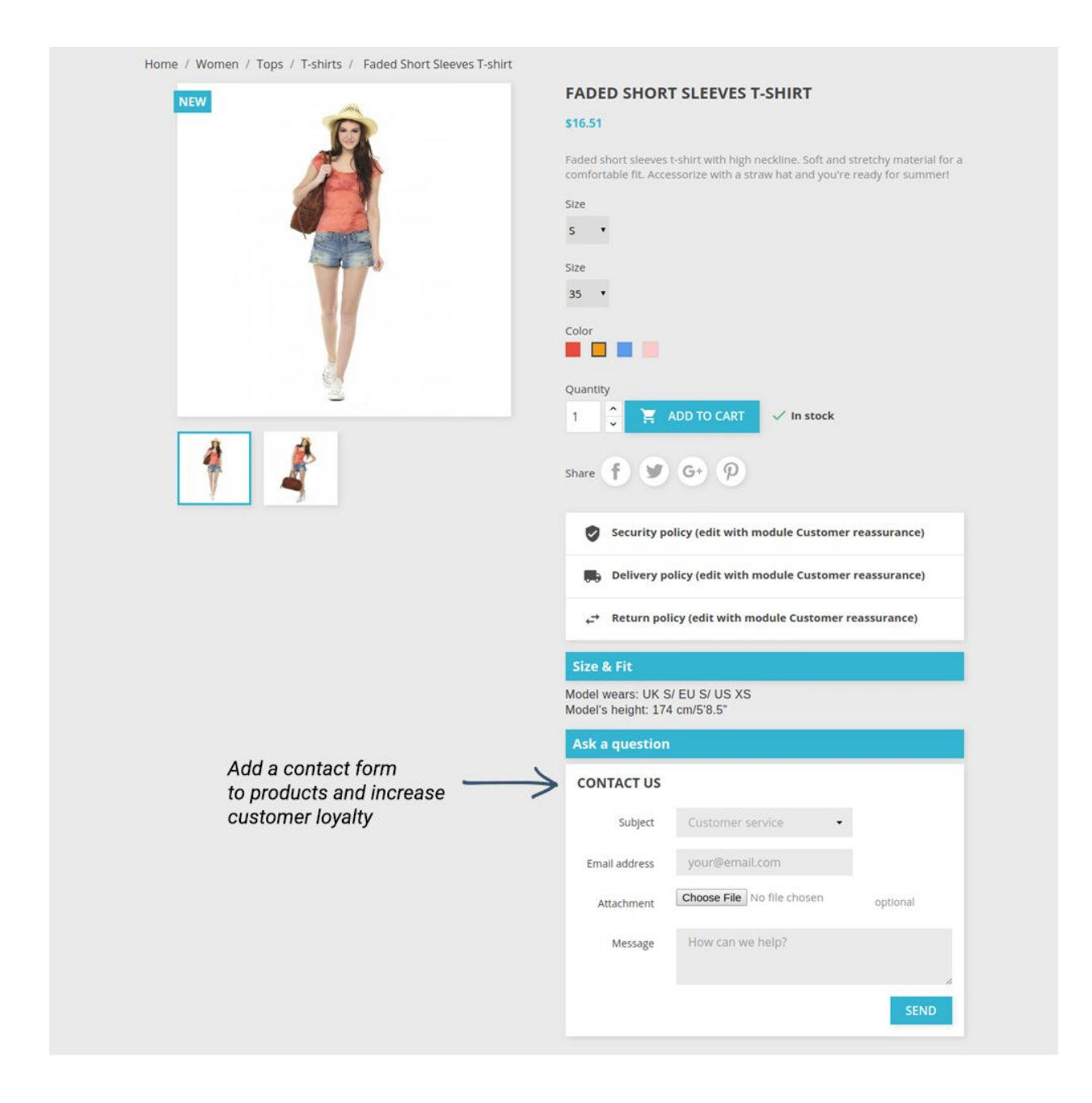

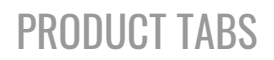

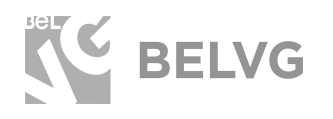

# Product descriptions:

| august 1                                      | FADED SHORT SLEEVES T-SHIRT                                                                                                    |
|-----------------------------------------------|----------------------------------------------------------------------------------------------------|
| NEW                                           | \$16.51                                                                                                    |
|                                               | Faded short sleeves t-shirt with high neckline. Soft and stretchy material for a<br>comfortable fit. Accessorize with a straw hat and you're ready for summer! |
|                                               | Size                                                                                                    |
|                                               | s •                                                                                                    |
|                                               | Size                                                                                                    |
|                                               | 35 •                                                                                                    |
|                                               | Color                                                                                                    |
| N N                                           |                                                                                                    |
|                                               | Quantity                                                                                                    |
|                                               | 1 🗧 🧮 ADD TO CART 🗸 In stock                                                                                                    |
| 1                                             | share f 🖤 🚱 🖗                                                                                                    |
|                                               | Security policy (edit with module Customer reassurance)                                                                                                    |
|                                               | Delivery policy (edit with module Customer reassurance)                                                                                                    |
|                                               | ← Return policy (edit with module Customer reassurance)                                                                                                    |
| A tab might contain<br>additional information | Product Details                                                                                                    |
| about the product                             | Reference demo_1                                                                                                    |
|                                               | In stock 299 Items                                                                                                    |
|                                               | Data sheet                                                                                                    |
|                                               | Compositions Cotton                                                                                                    |
|                                               | Styles Casual                                                                                                    |
|                                               | Properties Short Sleeve                                                                                                    |
|                                               |                                                                                                    |
|                                               |                                                                                                    |
|                                               |                                                                                                    |
|                                               | Ask a Question                                                                                                    |
|                                               | Size & Fit                                                                                                    |

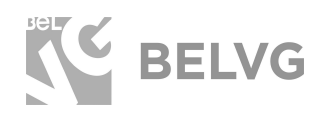

### File attachments:

| Contact us                                                              | 😩 Sign out Team 🛛 📜 Cart (0)                                                                                                    |
|-------------------------------------------------------------------------|----------------------------------------------------------------------------------------------------|
| CLASSIC WOMEN                                                           | Search our catalog Q                                                                                                    |
| <image/> <image/> <image/> <image/> <image/> <image/> <image/> <image/> | SINTED CHIFFON DRESS   \$29:50   \$16:40   SAVE 20%      Printed chiffon knee length dress with tank straps. Deep v-neckline.   Size   M •   Color   • Color   • Color   • Color   • In stock   Share   • Security policy (edit with Customer reassurance module)   • Delivery policy (edit with Customer reassurance module)   • Delivery policy (edit with Customer reassurance module)   • Return policy (edit with Customer reassurance module) |
|                                                                         | DOWNLOAD<br>File 1<br>Download (134.34k)                                                                                                    |

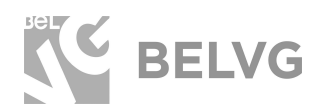

# We'd be happy to hear your feedback!

Your comments help us provide the best service on the market. So, please, take a moment and <u>share your thoughts</u>.

> In case any difficulties feel free to <u>contact us</u>. We'll be happy to assist!